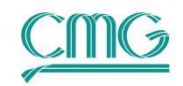

# 第106期:油田伴生气回注模拟方法及流程(GEM)

Builder/GEM/Results 2022.10

编写人: 吴晓云

伴生气回注是石油天然气开采产生的酸性气体的一项处理技术,既避免了环境污染和能源浪费,又能带来一定的经济效益。CMG 模拟伴生气回注技术有三种方式实现:单井方法、井组方法、CoFlow 方法。

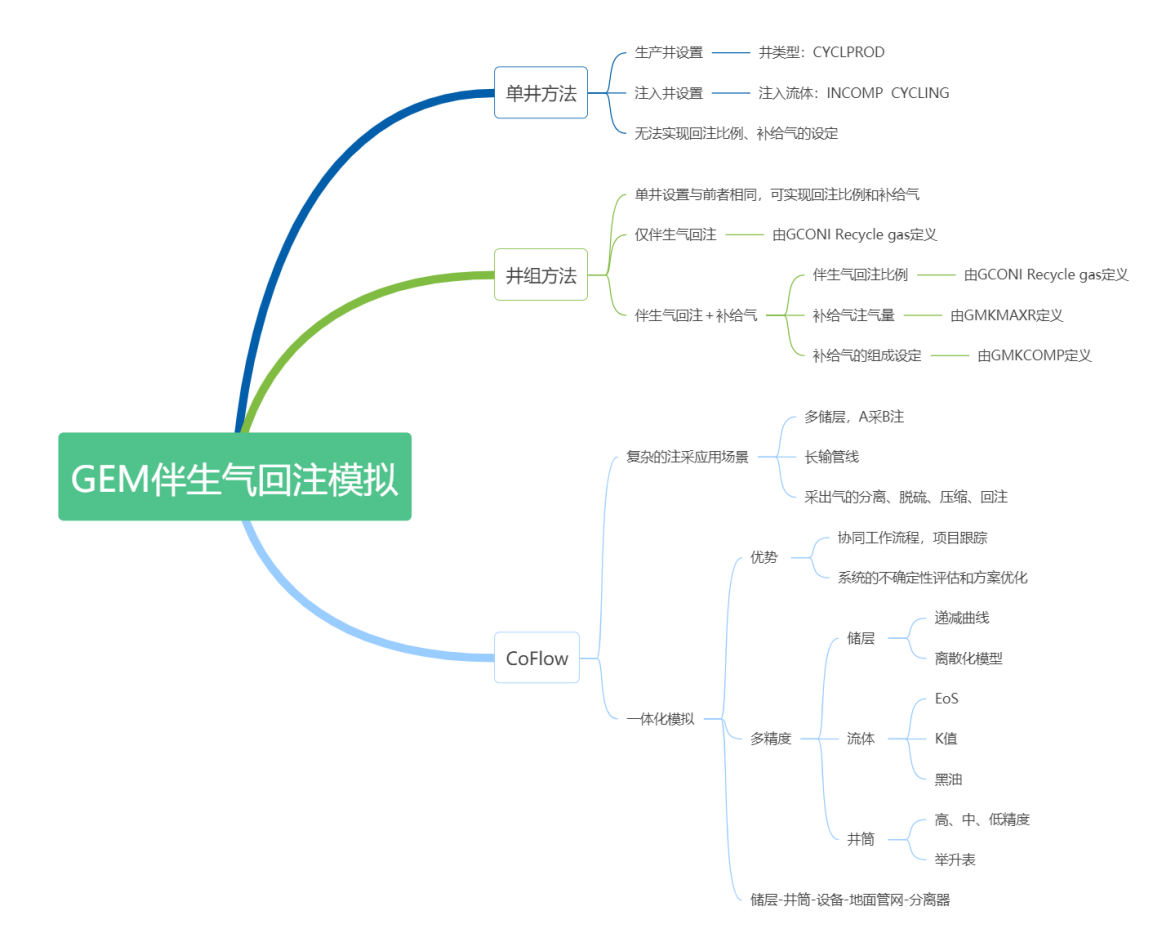

本期以 gmflu001.dat 为例介绍前两种方式, GEM 模拟器自带算例路径: ...\CMG Templates\GEM\2022.10\TPL\flu。

该算例为凝析气藏循环注气模型,使用 9x9x4 笛卡尔网格,10 个流体组分,重力平衡 初始化,一注一采,前10年 75%的产出气进行回注,后 5 年衰竭开采。

生产井以最大产气量 STG 和最小井底流压作为约束条件, 注入井以最大注气量 STG 和最大井底流压作为约束条件。回注模拟需要注意的有两点:

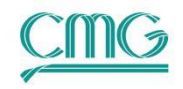

- 生产井的类型为 CYCLPROD
- 注入井的流体定义为 CYCLING

这样就将两口井进行了关联。生产井的产气组成随时间变化,更新频率为每个时间步,即当前时间步注入流体组成为前一个时间步产出流体组成。

本期流程虽然篇幅较长,但流程并不复杂,熟悉之后,三分钟内即可完成。

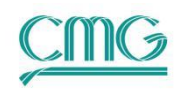

### 一、井组方法

原模型中并未进行井组定义,因而,本节需要设置井组。在油气田开采过程中,当伴生 气量无法满足注气需求时,需注入一定量的补气,井组方法也可以进行相应的表征。

将gmflu001.dat拖入Builder图标, File→Save As, 另存为gmflu001\_1.dat。
 井组可实现回注比例的控制, 需注意的是, 井组控制和单井控制同时起作用, 执行最严格的控制条件。

2. 注入井的最大注气量STG可以不进行设定,或者设定为生产井的最大产

气量。以后者为例,点击左侧树视图Wells & Recurrent,双击Wells。

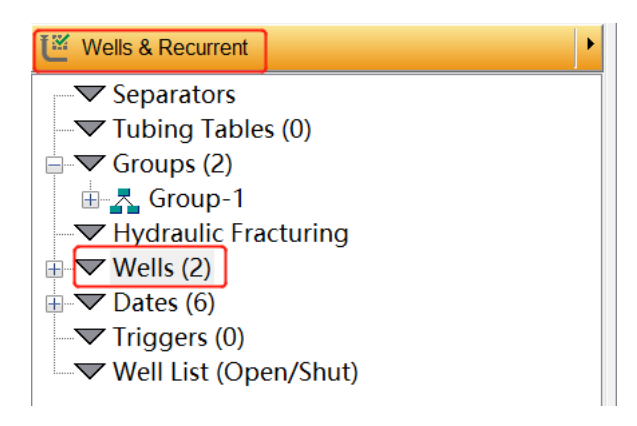

3. 在弹出的对话框中,点击INJ-Constraints,将其STG改为6200000 ft3/day。

修改数值时,单击数据框直接输入或粘贴数值,单位自动填充。OK退出。

| Well Events     |                |             |     |                      |                                                                                     |             |           |                 |        | $\times$ |
|-----------------|----------------|-------------|-----|----------------------|-------------------------------------------------------------------------------------|-------------|-----------|-----------------|--------|----------|
| displayed w     | ells 2 of 2    | 1986-01-01  | ~   | Well:                | 'INJ' at                                                                            | 1986-01-01  | (0. 00 da | uy)             |        |          |
| Name / Date     | Event          | ID & Type   | C   | onstraint definition | previous date: <r< td=""><td>none&gt;</td><td></td><td></td><td></td><td></td></r<> | none>       |           |                 |        |          |
| 1986-01-01      | WELL           | Constraints | #   | Constraint           | Parameter                                                                           |             | Lim       | Value           | Action | Freq     |
|                 | constraints    |             | * : | OPERATE              | STG surface g                                                                       | as rate     | MAX       | 6200000 ft3/day | CONT   |          |
| 1996-01-01      | injected fluid |             | :   | OPERATE              | BHP bottom ho                                                                       | le pressure | MAX       | 4000 psi        | CONT   |          |
| PROD            | ononin         |             |     | select new 💌         |                                                                                     |             |           |                 |        |          |
| 1986-01-01 WELL |                | Wellbore    |     |                      |                                                                                     |             |           |                 |        |          |

### **4. 双击Groups (0)** 创建井组。

| ビ Wells & Recurrent                                          | •                |
|--------------------------------------------------------------|------------------|
| Separators<br>Tubing Tables<br>Groups (0)<br>W Hydraulic Fra | ; (0)<br>cturing |
| Wells (2)<br>Dates (6)<br>Triggers (0)<br>Well List (Ope     | en/Shut)         |

5. 弹出的创建井组对话框中,可对井组名进行编辑。CMG中,可定义多级

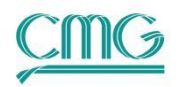

井组,其中一级井组不能直接关联井,需点击左下角Add new group,继 续创建二级井组Group-2,并在第二个弹出对话框中点击OK,退出。

| Definition    |                                                  |                                                                                                    |           |
|---------------|--------------------------------------------------|----------------------------------------------------------------------------------------------------|-----------|
| Production    | Name:                                            | Group-1                                                                                                    |           |
| Injection     | Parent group:                                    | <none> this is a top-level group</none>                                                                                                    |           |
| Multipliers   |                                                  | The parent can be either top level group or a                                                                                                    |           |
| Monitoring    |                                                  | 2nd level group with no wells attached.                                                                                                    |           |
| Apportionment |                                                  | Attach Wells                                                                                                    |           |
| Cuido Potos   | Please note.                                     |                                                                                                    |           |
| ourde kates   | - defining the top-<br>moment. To proci<br>date. | -level group and no child group defined yet. No constraints can be defined at th<br>eed with constraints, etc. you need to define at least one child group at the sele                     | e<br>cted |
| ourue Aates   | - defining the top-<br>moment. To proce<br>date. | -level group and no child group defined yet. No constraints can be defined at th<br>eed with constraints, etc. you need to define at least one child group at the sele<br>date: 1986-01-01 | e<br>cted |

6. 点击树视图中的Groups(2),在弹出的对话框中选择Group-2,点击Attach Wells关联井,并在下一级的对话框中选择需要关联的两口注采井, OK。

| Group Events          | ;              |               | — D X                                                                                                    |
|-----------------------|----------------|---------------|----------------------------------------------------------------------------------------------------|
|                       |                | 1986-01-01    | ✓ Ind level group 'Group-2' at 1986-01-01 (0.00 day)                                                                                |
| Name / Date           | Event          | Definition    | Group definition Previous date: <none></none>                                                                                       |
| 1986-01-01<br>Group-2 | GROUP          | Production    | Name: Group-2                                                                                                    |
| 1986-01-01            | GROUP<br>GCONI | Injection     | Parent group: Group-1                                                                                                    |
|                       |                | Multipliers   | The parent can be either top level group or a                                                                                       |
|                       |                | Monitoring    |                                                                                                    |
|                       |                | Apportionment | Attach Wells                                                                                                    |
|                       |                | Guide Rates   | Well-Group Attachment — — — X                                                                                                    |
|                       |                | Autodrill     | Well Group: Group-2                                                                                                    |
|                       |                | Recycling     | Auto-Apply Changes Select Wells To Display. All By Filter                                                                           |
|                       |                | Manifolds     | NOTE: * the well definition event. Its date can not be modified.                                                                    |
|                       |                | Options       | P*         E.         Well         Date         Group           □**         1.         ☑         INJ         1986-0         Group-2 |
|                       |                | Cycling Group | × 2 PROD 1986-0 Group-2                                                                                                    |
|                       |                | Comments      |                                                                                                    |
|                       |                |               |                                                                                                    |
| Sort by: ONam         |                |               |                                                                                                    |

7. 设置回注比例。点击Injection,勾选GCONI复选框,依次选择Recycle,

### GAS,并设定回注比例0.9。

| Group Events | 5     |            |          |                  |         |             |       |           |                                                             |            |        | $\times$ |
|--------------|-------|------------|----------|------------------|---------|-------------|-------|-----------|-------------------------------------------------------------|------------|--------|----------|
|              |       | 1986-01-01 | ~        | 2                | nd 1    | evel group  | 'Grou | p-2'      | at 1                                                        | 1986-01-01 | (0. 00 | day)     |
| Name / Date  | Event | Definition | G        | CONI aroup iniec | tion co | onstraints  | F     | revious d | late: <nor< td=""><td>1e&gt;</td><td></td><td> </td></nor<> | 1e>        |        |          |
| Group-1      | 00000 |            | <u> </u> |                  |         |             |       |           |                                                             |            |        |          |
| 1980-01-01   | GROUP | Production | #        | Туре             |         | Parameter   |       | Value/    | Fractic                                                     | on Actio   | n Ma   | ake      |
| 1986-01-01   | GROUP | Triestion  | • :      | RECYCLE          |         | GAS gas pha | se    | 0.9       | ]                                                           |            |        |          |
|              | GCONI | Injection  |          | select new       | -       |             |       |           |                                                             |            |        |          |

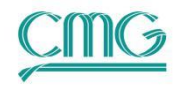

8. 对应的关键字段:

GCONI 'Group-2' RECYCLE GAS 0.9 \*\*回注比例

9. 点击 🖩 保存,因模型较小,运算时间短,可在Builder点击菜单栏下 🎺 🕬

→**Run normal immediately**提交运行,结束后点击**Launch Results**打开后 处理模块。

| С                                                             | ) Validate (Run to<br>) Run to view initia                                                                                                    | validate da                                                                                                    | taset only)<br>1 one time step)                                                                                                    |                                                                     |             | S                | how/Hide Job                                                                                                    | Status                             |                                  |                                           |
|---------------------------------------------------------------|----------------------------------------------------------------------------------------------------|----------------------------------------------------------------------------------------------------|----------------------------------------------------------------------------------------------------|---------------------------------------------------------------------|-------------|------------------|----------------------------------------------------------------------------------------------------|------------------------------------|----------------------------------|-------------------------------------------|
| 0                                                             | Run normal imm                                                                                                    | ediately<br>atch (Subrr                                                                                                    | it to job scheduler                                                                                                    | )                                                                   |             |                  | Display .OUT                                                                                                    | file                               |                                  |                                           |
| Run Abort Simulation Launch Results                           |                                                                                                    |                                                                                                    |                                                                                                    |                                                                     |             |                  |                                                                                                    |                                    |                                  |                                           |
| ile                                                           | D:\Users\WuXY\                                                                                                    | CMG Temp                                                                                                    | ates\GEM\2022.1                                                                                                    | 0\TPL\flu\ç                                                         | ymflu001    | _2.log           |                                                                                                    |                                    |                                  |                                           |
| T<br>T<br>T<br>T<br>M<br>S<br>I<br>I<br>M<br>D<br>C<br>E<br>E | 62w 61.00<br>otal numbe:<br>otal numbe:<br>otal numbe:<br>aterial Bai<br>olver/CPUs,<br>mplicitnes:<br>emory usage<br>ate and tin<br>PU second(:<br>lapsed sec:<br>nd of Simu: | 1<br>r of ti<br>r of Ne<br>r of sc<br>r of sc<br>lance E<br>/thread<br>s, aver<br>e, aver<br>me at e<br>s) used<br>ond(s):<br>lation: | 5478 200<br>me steps:<br>wton cycle<br>lver itera<br>me step cu<br>lver failu<br>rror; Weig<br>s/nlv1ca/c<br>age/peak/v<br>nd of run:<br>:<br>Normal Te | s:<br>tions:<br>ts:<br>res:<br>hted b<br>dir/dp<br>m size<br>rminat | y Orialanes | gMatIn<br>/host: | -50.1<br>-50.1<br>62<br>94<br>59<br>0<br>0<br>Place+In<br>AIMSOL/<br>4.8135<br>45 MB/<br>2023-Fei<br>0.875<br>1.279 | j:<br>8/<br>%/ 14<br>47 MB<br>b-23 | 3.79<br>1/<br>.814<br>/ 48<br>11 | 2:<br>2:<br>69E<br>0/<br>8 %<br>MB<br>:28 |
| _                                                             | Item                                                                                                    | Units                                                                                                    | Value                                                                                                    |                                                                     |             |                  |                                                                                                    |                                    |                                  |                                           |
| #                                                             | Total Pore Vol                                                                                                    | RES FT3                                                                                                    | 1.11408E+09                                                                                                    |                                                                     |             |                  |                                                                                                    |                                    |                                  |                                           |
| #<br>1<br>2                                                   |                                                                                                    |                                                                                                    | 1 124655-09                                                                                                    |                                                                     |             |                  |                                                                                                    |                                    |                                  |                                           |
| #<br>1<br>2<br>3                                              | Total Hydrocar                                                                                                    | RES FT3                                                                                                    | 1.13403L+00                                                                                                    |                                                                     |             |                  |                                                                                                    |                                    |                                  |                                           |
| #<br>1<br>2<br>3<br>4                                         | Total Hydrocar<br>Original Oil in                                                                                                    | RES FT3<br>STD BBL                                                                                                    | 3.38959E+06                                                                                                    |                                                                     |             |                  |                                                                                                    |                                    |                                  |                                           |

在后处理模块,可以查验一下注采量。

 点击Results界面左侧树视图Plots-Time Series,并在主窗口下方的曲线面 板依次选择Groups-\*.sr3-Group-1-INJ/PRO(使用Ctrl或Shift键)-Gas Rate SC-Add To New Plot。鼠标右键点击曲线,可更换颜色。

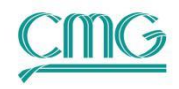

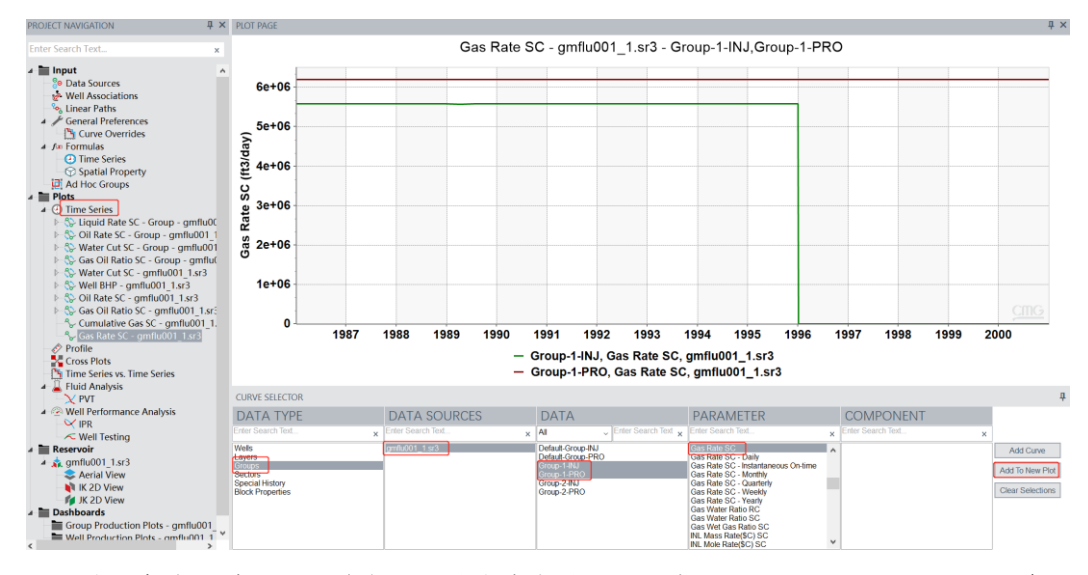

通过两条曲线对比可以看出注入量为采出量的 0.9, 实现了回注比例的设置。下面介绍, 伴生气回注的同时, 注入补气的实现方法。

11. 在Builder中,切换Wells & Recurrent,双击Groups (2)。点击Group-2-Recycling,依据下图设置补气最大注气量GMKMAXR和补气组成 GMKCOMP(以CH4为例)。

| Group Events           |           |               |                                                    |                       |                      | ×    |                 |          |        |
|------------------------|-----------|---------------|----------------------------------------------------|-----------------------|----------------------|------|-----------------|----------|--------|
|                        |           | 1986-01-01    | Top level g                                        | group 'Group-1' a     | t 1986-01-01 (0.00   | day) |                 |          |        |
| Name / Date<br>Group-1 | Event     | Definition    |                                                    |                       | - (n.)               |      | ke un ans comm  | o sit    |        |
| 1986-01-01<br>Group-2  | GROUP     | Production    | Control options Gas recycling                      | Set                   | Type / Value Pr      |      | ike-up gas comp | OSIL     |        |
| 1986-01-01             | GROUP     | Injection     | Group producing gas for                            | GPRODGROUP            | Group-1              | #    | Compo           | Fraction |        |
|                        |           | Multipliers   | Gas make-up target for                             | GMKUPTO               | 0 ft3/day            | 2    | C2              | 0.0      |        |
|                        |           | Monitoring    | Max make-up gas rate                               | GMKMAXR<br>GRECYMAXR  | 500000 ft3/day       | 3    | C3<br>C4        | 0.0      |        |
|                        |           | Apportionment | Max fuel consumption rate                          | GFUELMAXR             | 0 ft3/day            | 5    | C5              | 0.0      |        |
|                        |           | Guide Rates   | Max sales rate                                     | GSALESMAXR            | 0 ft3/day            | 6    | C6<br>C7-9      | 0.0      |        |
|                        |           | Autodrill     | Fuel consumption fraction                          | GFUELFRAC             | 0                    | 8    | C10-11          | 0.0      |        |
|                        |           | Recycling     | Make-up gas composition                            | GMKCOMP               | 1.0 0.0              | 9    | C12-14<br>C15+  | 0.0      |        |
|                        |           | Recycling     | Fuel component mask                                | GFUELMASK             | 0.0 0.0              |      | Total:          | 1.0      |        |
|                        |           | Manifolds     | Recycled gas component                             | GRECYMASK             | 0.0 0.0              |      |                 |          |        |
|                        |           | Options       | Sales component mask                               | GSALESMASK            | 0.0 0.0              |      |                 |          |        |
|                        |           | Cycling Group | Water recycling                                    |                       |                      |      |                 |          |        |
|                        |           | Comments      | Group producing water f<br>Water make-up target fo | WPRODGROUP<br>WMKUPTO | Group-1<br>0 bb1/day |      |                 |          |        |
|                        |           | 4             |                                                    |                       |                      |      |                 |          |        |
| Sort by: OName         | e Tools • |               | Reset Page Auto-apply                              | OK Cancel             | Apply Help           | Nor  | malize          | ОК       | Cancel |

12. 对应的关键字段:

| GCONI 'Group-2' |         |        |     |     |     |     |     |     |     |     |     |
|-----------------|---------|--------|-----|-----|-----|-----|-----|-----|-----|-----|-----|
| RECYCLE         | GAS     | 0.9    | **回 | 注比值 | 列   |     |     |     |     |     |     |
| GMKCOMP         | 'Group- | 2' 1.0 | 0.0 | 0.0 | 0.0 | 0.0 | 0.0 | 0.0 | 0.0 | 0.0 | 0.0 |
| **设置注入          | 气摩尔组成   |        |     |     |     |     |     |     |     |     |     |
| GMKMAXR         | 'Group- | -2'    | 5e+ | -05 | **补 | 给气  | 注入量 | 圭   |     |     |     |

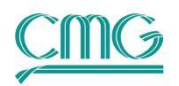

13. OK退出, File→Save As, 另存为gmflu001\_2.dat。在Builder中直接运行。
14. 打开前面创建好的Results, 切换至Input-Data Sources, 点击主窗口上方的Add Files, 添加gmflu001\_2.sr3。

| Enter Search Text                            | × | OPEN FILES     |                |      |           | Add Files             |
|----------------------------------------------|---|----------------|----------------|------|-----------|-----------------------|
| Input     Data Sources     Well Associations | ^ | Name/Alias     | File Name      | Туре | Simulator | Path                  |
| General Preferences                          |   | gmflu001_1.sr3 | gmflu001_2.sr3 | SR3  | GEM       | D:\Users\WuXY\CMG Tem |

15. 切换至Time Series-Gas Rate SC, Results已经为新模型自动创建曲线, 鼠

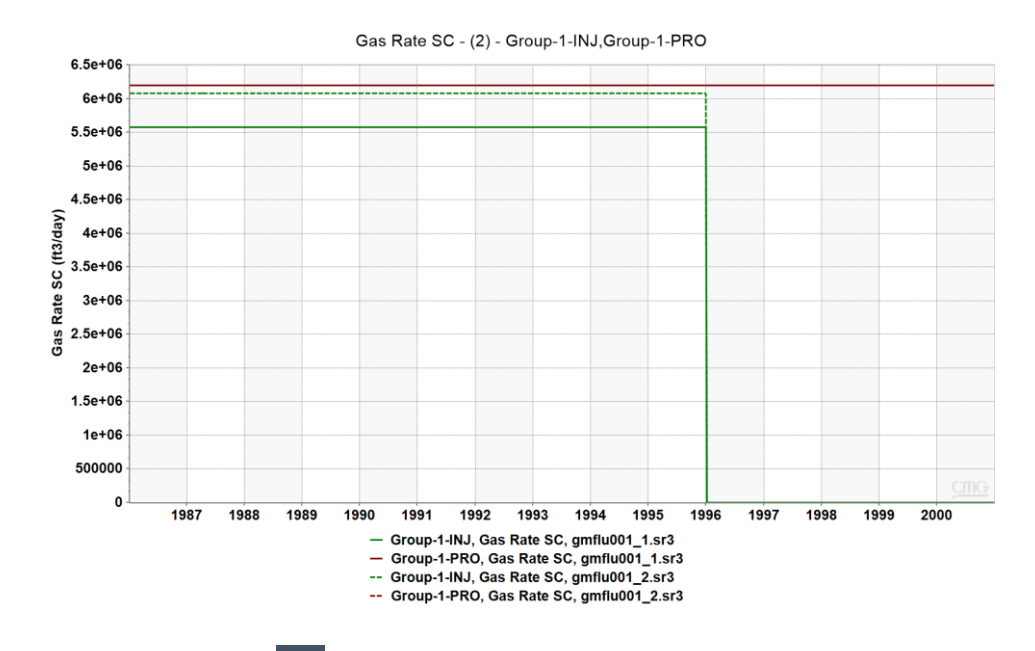

标右键点击曲线可更改线型。

16. 点击窗口顶部的 **园**按钮,即可保存为\*.results文件,可直接将其拖拽至 Results图标。

回注比例是控制伴生气回注的重要参数,原则上不能大于1。补气是在此基础上的注入 气,如果补气为CO2,需要事先在模型中添加对应组分。

GEM 井组中的 Recycling 功能较多,后续我们也将根据用户需求进行更多的分享。

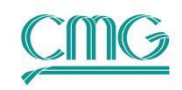

## 二、单井方法

如果仅是简单的约束条件即可满足需求,推荐单井方法。如果注采井在整个过程中按照 设置的最大气量注采,也是实现了回注比例的设置,gmflu001.dat就是这样的方式。

17. 回注模型中,生产井类型CYCLPROD,注入井注入流体类型CYCLING,

其他与常规模型设置相同。

| Well Events        |                                     |               |          |                           |                  |        |       |                   |                                                             |  |
|--------------------|-------------------------------------|---------------|----------|---------------------------|------------------|--------|-------|-------------------|-------------------------------------------------------------|--|
| displayed w        | rells 2 of 2                        | 1986-01-01    | ~        |                           | Well: 'PROD      | 'at    | 1986- | 01-01 (0. (       | 00 day)                                                     |  |
| Name / Date        | Event                               | ID & Tupo     |          | all definition            | Provious date: < | none>  |       |                   |                                                             |  |
| INJ                |                                     | ib a type     |          | actinition                | Trevious dute.   | -none- |       |                   |                                                             |  |
| 1986-01-01         | WELL<br>INJECTOR<br>constraints     | Constraints   | Name     |                           | PROD             |        |       |                   | Edit                                                        |  |
| 1996-01-01         | injected fluid<br>1996-01-01 SHUTIN |               |          |                           |                  |        |       |                   |                                                             |  |
| PROD<br>1986-01-01 | WELL                                | Wellbore      | Type:    | [                         | CYCLPROD         | ]      |       | ~                 |                                                             |  |
|                    | constraints                         | Injected Flui | d Group  | :                         | Group-2          |        |       | ~ <sup>3</sup> of | rd or 2nd level group with no<br>ther groups attached to it |  |
|                    |                                     | Workover      |          |                           |                  |        |       |                   |                                                             |  |
| Wall Events        |                                     |               |          |                           |                  |        |       |                   |                                                             |  |
| displayed v        | vells 2 of 2                        | 1986-01-01    |          | × 🔳                       | Well:            | ' INJ' | at    | 1986-01-          | 01 (0.00 day)                                               |  |
| Name / Date        | Event                               |               |          |                           |                  | 1      |       |                   |                                                             |  |
| INJ                |                                     | 1D & Ty       | pe<br>In | iected fluid <sup>.</sup> | CYCLING          |        |       |                   | ~                                                           |  |
| 1986-01-01         | WELL<br>INJECTOR                    | Constrai      | nts      | ,                         |                  |        |       |                   |                                                             |  |
| 1996-01-01         | injected fluid<br>SHUTIN            | Multipli      | ers      |                           |                  |        |       |                   |                                                             |  |
| PROD<br>1986-01-01 | WELL                                | Wellbox       | e        |                           |                  |        |       |                   |                                                             |  |
|                    | PRODUCER<br>constraints             | Injected      | Fluid    |                           |                  |        |       |                   |                                                             |  |

## 18. 对应的关键字段:

| *CYC  | LPROD 1  | **生产疗 | 井类型   |           |   |
|-------|----------|-------|-------|-----------|---|
|       | *OPERATE | *MAX  | *STG  | 6.2000E+6 |   |
|       | *OPERATE | *MIN  | *BHP  | 500.000   |   |
| *INJE | CTOR 2   |       |       |           |   |
|       | *INCOMP  | *CYCL | ING * | *注入流体设    | 置 |
|       | *OPERATE | *MAX  | *STG  | 4.7000E+6 |   |
|       | *OPERATE | *MAX  | *BHP  | 4000.000  |   |
|       |          |       |       |           |   |

19. Results中可查看注采气量曲线图。

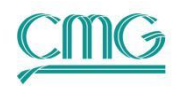

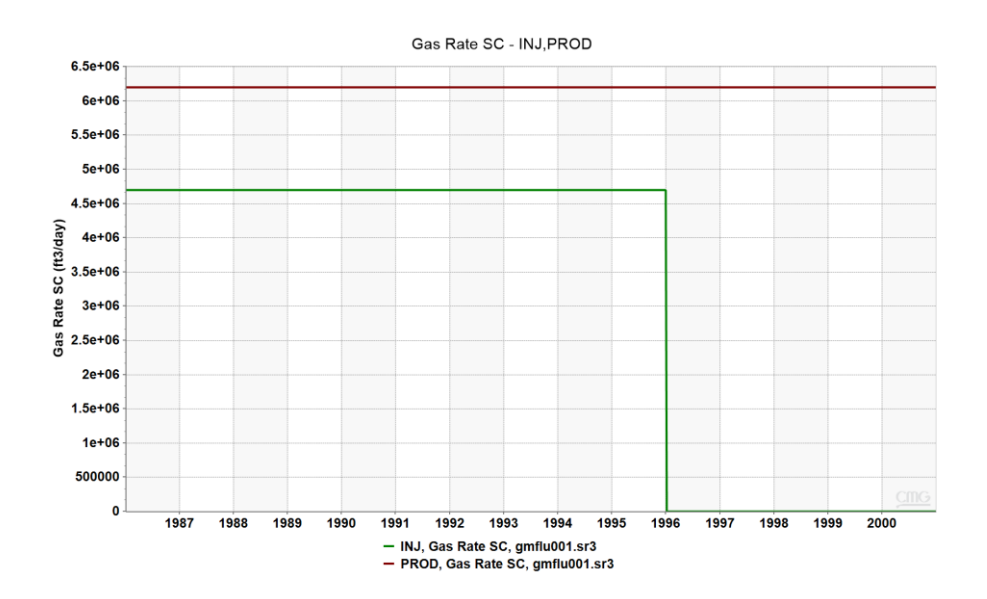